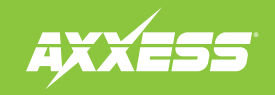

## For installation and operation instructions. please go to: www.axxessinterfaces.com

and click on the "Firmware Download" tab.

- 1. Download the webxxpress updater program from www.axxessinterface.com.
- 2. Once downloaded double click the webxxpress program icon located on your desktop and follow prompts.

**Note:** For windows Vista users right click on icon and click "run as administrator".

- Once installed connect the AXUSB-CBL to your computer (sold separately) and follow prompts to install drivers. (Note: not all computers will need to do this).
- **4.** Once drivers are installed open the USB bootloader program which is located in the "all program" section of your start menu.
- **5.** Open up the Axxess interface box that needs to be updated to access the 4-pin serial port on the circuit board.
- **6.** With the USB boot loader program opened, click "update unit board". When prompted, plug the AXUSB-CBL into the 4-pin serial port of the Axxess interface and the board will begin to update to the latest version.